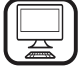

KIITOS SIITÄ, ETTÄ OSTIT WHIRLPOOL-TUOTTEEN Täyden tuen saamiseksi on tuote rekisteröitävä osoitteessa www.whirlpool.eu/register

## **TUOTTEEN KUVAUS**

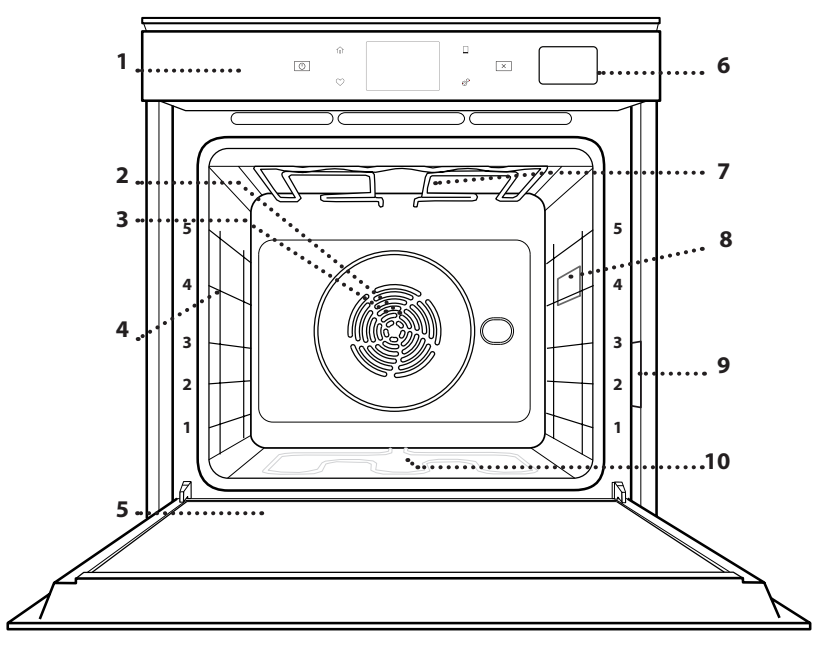

- 1. Käyttöpaneeli
- 2. Puhallin

Lue turvallisuusohjeet huolellisesti läpi ennen laitteen

käyttöä.

3. Pyöreä lämmitysvastus (ei näkyvissä) FI

- 4. Hyllykköohjaimet (taso osoitetaan uunin edessä)
- 5. Luukku
- 6. Vesilaatikko
- 7. Ylempi lämpövastus/grill
- 8. Valo
- 9. Tunnistekilpi (älä poista)
- 10. Alempi lämpövastus (ei näkyvissä)

### **KÄYTTÖPANEELIN KUVAUS**

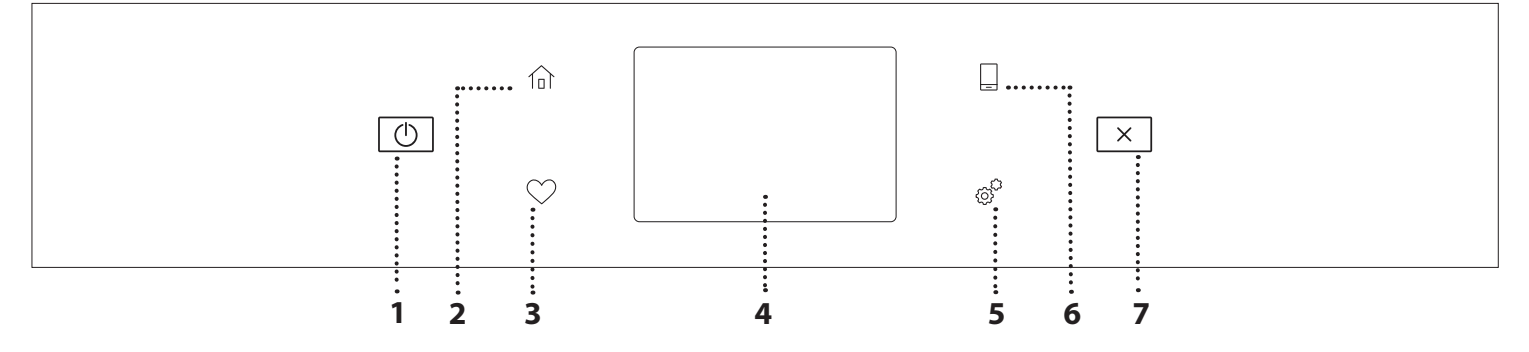

#### 1. PÄÄLLÄ / POIS PÄÄLTÄ

Kytkee uunin päälle ja pois päältä.

#### 2. ALKUSIVU

Siirtää nopeasti päävalikkoon.

#### 3. SUOSIKKI

Hakee suosikkitoimintojen luettelon.

#### 4. NÄYTTÖ

#### 5. TYÖKALUT

Antaa valita eri vaihtoehdoista ja myös muuttaa uunin asetuksia ja suosittuja valintoja.

#### 6. ETÄOHJAUS

Aktivoi 6<sup>th</sup> Sense Live Whirlpool -sovelluksen käytön.

#### 7. PERUUTA

Pysäyttää kaikki uunin toiminnot lukuun ottamatta kelloa, keittiön ajastinta ja säätimien lukitusta.

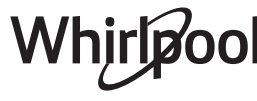

## VARUSTEET

#### RITILÄ

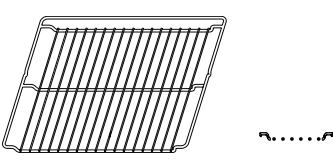

Käytetään ruoan kypsentämiseen sekä tasona pannuille, kakkuvuoille sekä muille uuninkestäville keittoastioille

#### HÖYRYTYSALUSTA

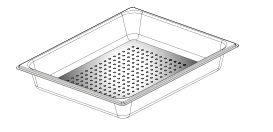

<u>\& & &</u>[

Sen avulla höyryn on helpompi kiertää ja siten ruoka kypsyy tasaisemmin. Aseta uunipannu alapuolella olevalle tasolle tippuvien nesteiden keruuastiaksi.

### UUNIPANNU

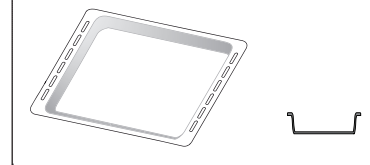

Käytetään uunipeltinä lihan, kalan, vihannesten, focaccian, jne. paistoon tai ritilän alle asetettuna valuvien nesteiden keräämiseen.

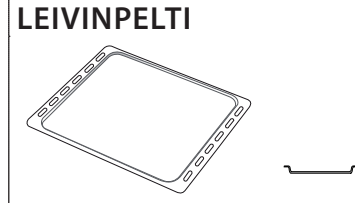

Käytetään leivän ja leivonnaisten, mutta myös paistien, foliossa kypsennettävän kalan jne. paistamiseen.

## LIUKUKISKOT \*

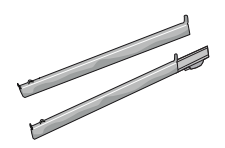

Helpottaa lisävarusteiden paikalleen laittamisessa tai niiden poistamisessa.

\* Saatavana vain eräissä malleissa

Varusteiden määrä ja tyyppi vaihtelevat ostetun mallin mukaan.

Muita lisävarusteita voi hankkia erikseen huoltopalvelusta.

## RITILÄN JA MUIDEN VARUSTEIDEN LAITTAMINEN

Aseta ritilä vaakasuoraan työntämällä se hyllykköohjaimiin ja varmista, että kohotetulla reunalla varustettu puoli osoittaa ylöspäin. Muut lisävarusteet, kuten uunipannu ja leivinpelti, laitetaan uuniin vaakasuoraan asentoon samalla tavalla kuin ritilä.

#### HYLLYKKÖOHJAIMIEN IRROTUS JA TAKAISIN ASETUS

- Poista hyllykköohjaimet nostamalla niitä ylös ja vetämällä sitten varovaisesti alaosa pois paikaltaan: Nyt hyllykköohjaimet voidaan irrottaa.
- Laita hyllykköohjaimet takaisin asettamalla ne ensin ylemmälle paikalleen. Pidä niitä ylhäällä samalla liu´uttaen ne kypsennysosastoon ja laske ne sitten alemmalle paikalleen.

### LIUKUKISKOJEN KIINNITYS (MALLIKOHTAINEN)

Irrota hyllykköohjaimet uunista ja poista suojamuovi liukukiskoista.

Kiinnitä liukukiskon ylempi pidike hyllykköohjaimeen ja liu'uta sitä niin pitkälle kuin se menee. Laske toinen pidike paikalleen. Varmista ohjain paikalleen painamalla pidikkeen alaosaa tiukasti hyllykköohjainta vasten. Varmista, että liukukiskot voivat liikkua vapaasti. Toista nämä vaiheet toiselle hyllykköohjaimelle samalla tasolla.

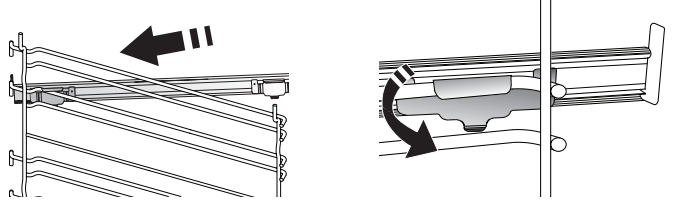

Huomaa: Liukukiskot voidaan kiinnittää mille tasolle tahansa.

## **KYPSENNYSTOIMINNOT**

## D MANUAALISET TOIMINNOT

- NOPEA ESIKUUMEN. Uunin nopea esikuumennus.
- PERINTEINEN

Kypsentää kaikenlaisia ruokia vain yhdellä tasolla.

• GRILLI

Grillaa pihvit, vartaat ja makkarat, kypsentää vihannekset gratinoimalla tai paahtaa leipää. Lihaa grillattaessa suosittelemme käyttämään uunipannua valuvien nesteiden keräämiseksi: Aseta pannu mille tahansa ritilän alla olevalle tasolle ja lisää 500 ml juomakelpoista vettä.

TURBO GRILLI

Grillaa isot lihapalat (koivet, paahtopaisti, broileri). Suosittelemme käyttämään uunipannua valuvien nesteiden keräämiseksi: Aseta pelti mille tahansa ritilän alla olevalle tasolle ja lisää 500 ml juomakelpoista vettä.

KIERTOILMA

Kypsentää ruoat, joiden vaatima kypsennyslämpötila on sama, käyttämällä eri tasoja (enintään kolmea) samanaikaisesti. Tällä toiminnolla voit kypsentää useampia ruokalajeja ilman, että tuoksut siirtyvät ruoasta toiseen.

#### COOK 4 -TOIMINNOT

Kypsentää ruoat, joiden vaatima kypsennyslämpötila on sama, neljällä tasolla samanaikaisesti. Tätä toimintoa voidaan käyttää pikkuleipien, torttujen, pyöreiden pizzojen (myös pakastettujen) paistamiseen sekä kokonaisen aterian valmistamiseen. Saat parhaat tulokset kypsennystaulukkoa noudattamalla.

#### PAISTO KIERTOILMALLA

Lihan kypsentämiseen ja täytettä sisältävien kakkujen paistamiseen vain yhdellä tasolla.

HÖYRYTÄ

### » PELKKÄ HÖYRY

Kypsentää luonnollisesti ja terveellisesti eri ruokalajeja käyttäen höyryä, joka säilyttää ruoan luonnollisen ravintoarvon. Tämä toiminto sopii erityisen hyvin kasvisten, kalan ja hedelmien kypsennykseen sekä myös ryöppäämiseen. Ellei muutoin ole ilmoitettu, poista kaikki pakkaukset ja suojakelmut ennen ruoan laittamista uuniin.

#### » KIERTOILMA+HÖYRY

Yhdistämällä höyryn ja kiertoilman ominaisuudet tällä toiminnolla saadaan ulkopuolelta miellyttävän rapeita ja kauniin ruskeita ruokia, jotka kuitenkin ovat pehmeitä ja mehukkaita sisältä. Parhaiden kypsennystulosten saamiseksi suosittelemme asettamaan KORKEAN höyrytason kalalle, KESKITASON lihalle ja MATALAN leivälle sekä jälkiruoille.

## ERIKOISTOIMINNOT

#### » SULATUS

Elintarvikkeiden sulatuksen nopeuttaminen. Laita ruoka uunin keskitasolle. Anna ruoan olla pakkauksessaan, jotta sen pinta ei kuivu.

» PIDÄ LÄMPIMÄNÄ Säilvtä juuri kypsen

Säilytä juuri kypsennetyt ruoat kuumana ja rapeana.

#### » KOHOTUS

Makeiden ja suolaisten taikinoiden optimaalinen kohotus. Kohotustuloksen takaamiseksi toimintoa ei saa käynnistää, jos uuni on vielä kuuma edellisen kypsennysjakson jäljiltä.

#### » MUKAVUUS

Kypsentää huoneen lämpötilassa tai jääkaapissa säilytetyt valmisruoat (pikkuleivät, sekalaiset kakut, muffinssit, pastaruoat, leivän tyyppiset tuotteet). Toiminto kypsentää kaikki ruokalajit nopeasti ja hellävaroen ja sitä voidaan myös käyttää jo valmiiden ruokien lämmittämiseen. Uunia ei ole tarpeen esikuumentaa. Noudata pakkauksessa olevia ohjeita.

#### » MAXI COOKING

Kypsentää suurikokoisia lihapaloja (yli 2,5 kg). On suositeltavaa kääntää lihaa kypsennyksen aikana, jotta se ruskistuu tasaisesti molemmin puolin. On hyvä kostuttaa sitä silloin tällöin, jotta se ei pääse kuivumaan liikaa.

#### » ECO-KIERTOILMA

Kypsennä täytettyjä paisteja tai lihafileitä yhdellä tasolla. Ruoka ei kuiva liikaa hellän ja jaksollisen ilmankierron ansiosta. Tämän ekotoiminnon ollessa käytössä valo ei pala kypsennyksen aikana. Käytettäessä energiankulutusta optimoivaa Ekotoimintoa uunin luukkua ei pitäisi avata ennen kuin ruoka on täysin kypsynyt.

### • PAISTETTAVA PAKASTE

Toiminto automaattisesti valitsee ihanteellisen kypsennyslämpötilan ja tilan 5:tä erilaista valmispakastetta varten. Uunia ei tarvitse esikuumentaa.

## 6<sup>th</sup> SENSE

Näiden ansiosta voidaan kaikentyyppisiä ruokia kypsentää täysin automaattisesti. Jotta saisit kaiken irti tästä toiminnosta, noudata kyseisessä kypsennystaulukossa annettuja ohjeita. Uunia ei tarvitse esikuumentaa.

# KUINKA KOSKETUSNÄYTTÖÄ KÄYTETÄÄN

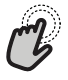

Valitseminen tai vahvistaminen: Valitse haluamasi arvo tai valikkokohta napsauttamalla näyttöä.

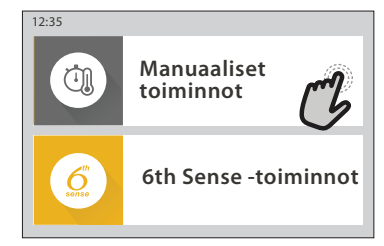

Å

 Valikon tai luettelon selaaminen:
 Luettelon kohtia tai arvoja selataan yksinkertaisesti pyyhkäisemällä näyttöä pystysuunnassa.

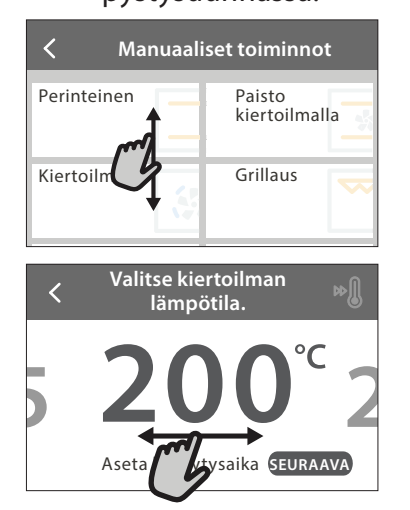

# ENSIMMÄINEN KÄYTTÖKERTA

Kun kytket laitteen päälle ensimmäisen kerran, on tuotteelle tehtävä konfiguroinnit.

Asetuksia voidaan muuttaa myöhemmin painamalla 🧬 , joka avaa "Työkalut"-valikon.

## 1. VALITSE KIELI

Kun kytket laitteen päälle ensimmäisen kerran, on tehtävä kieli- ja kelloasetukset.

- Selaa käytettävissä olevia kieliä pyyhkäisemällä näyttöä.
- Napsauta haluamaasi kieltä.

Napsauttamalla < palaat edelliselle näyttösivulle.

## 2. VALITSE ASETUSTEN VALINTATILA

Kun olet valinnut kielen, näyttö kehottaa valitsemaan vaihtoehdon "MYYMÄLÄN DEMO" (jota jälleenmyyjät käyttävät esittelytarkoituksiin) tai jatkamaan napsauttamalla "SEURAAVA".

## 3. WIFI-ASETUSTEN TEKEMINEN

6<sup>th</sup> Sense Live -ominaisuuden ansiosta voit etäkäyttää uunia mobiililaitteella. Jotta laitteen etäkäyttäminen onnistuisi, on ensin muodostettava yhteys. Tämä prosessi on tarpeen laitteen rekisteröimiseksi sekä sen yhdistämiseksi kotisi verkkoon.

### Jos haluat vahvistaa asetuksen tai mennä seuraavalle näyttösivulle:

Napsauta "ASETA" tai "SEURAAVA".

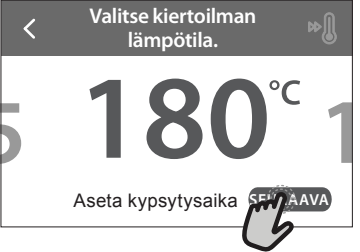

Jos haluat palata edelliselle näyttösivulle: Napsauta ≮.

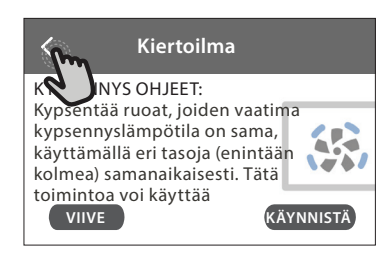

• Aloita asetusten tekeminen napsauttamalla "VALITSE ASETUKSET NYT".

Jos haluat yhdistää tuotteesi myöhemmin, napsauta "OHITA".

### KUINKA YHTEYDEN ASETUKSET TEHDÄÄN

Tämän ominaisuuden käyttämistä varten tarvitset: Älypuhelimen tai tabletin ja langattoman reitittimen, jossa on Internet-yhteys. Varmista älylaitteellasi, että kotisi langattoman verkon signaali on voimakas laitteen läheisyydessä.

Minimivaatimukset.

Älylaite: Android, jonka näyttö on 1280x720 (tai suurempi) tai iOS.

Tarkasta sovelluskaupasta sovelluksen yhteensopivuus Android- tai iOS-versioiden kanssa. Langaton reititin: 2.4Ghz WiFi b/g/n.

#### 1. Lataa 6<sup>th</sup> Sense Live -sovellus

Laitteen yhdistämisen ensimmäinen vaihe on sovelluksen lataaminen mobiililaitteeseen. 6<sup>th</sup> Sense Live -sovellus ohjaa sinut seuraavassa luetteloitujen vaiheiden läpi. Voit ladata 6<sup>th</sup> Sense Live -sovelluksen joko App Storesta tai Google Play Storesta.

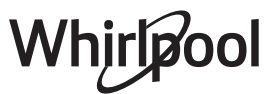

#### 2. Luo käyttäjätili

Jos et ole vielä luonut tiliä, on sinun tehtävä se nyt. Tämä mahdollistaa laitteiden yhdistämisen verkkoon sekä niiden seuraamisen ja käyttämisen etäohjauksella.

#### 3. Rekisteröi laitteesi

Rekisteröi laitteesi seuraamalla sovelluksen ohjeita. Rekisteröintiprosessin suorittamiseen tarvitset Smart Appliance IDentifier (SAID) -numeron. Löydät tämän koodinumeron tuotteeseen kiinnitetystä tunnistekilvestä.

#### 4. Yhdistä WiFi-verkkoon

Seuraa scan-to-connect-asetusprosessia. Sovellus ohjaa prosessia, jolla laitteesi yhdistetään kotisi langattomaan verkkoon.

Jos reitittimesi tukee WPS 2.0 -standardia (tai uudempi), valitse "MANUAALINEN", ja napsauta sitten "WPS-asetusten teko": Muodosta tuotteiden välinen yhteys painamalla langattoman reitittimesi WPSpainiketta.

Tarpeen vaatiessa voit myös muodostaa tuotteen yhteyden manuaalisesti käyttämällä "Etsi verkko" -toimintoa.

SAID-koodia tarvitaan älylaitteesi ja kodinkoneen synkronointiin.

MAC-osoite näytetään WiFi-moduulia varten.

Yhteyden muodostamisprosessia ei tarvitse toistaa ellei reitittimesi asetukset muutu (esim. verkon nimi, salasana tai tiedonsiirron palveluntarjoaja).

#### . KELLONAJAN JA PÄIVÄMÄÄRÄN ASETTAMINEN

Kun yhdistät uunin kotisi verkkoon, kellonajan ja päivämäärän asetukset tapahtuvat automaattisesti. Muussa tapauksessa ne on tehtävä manuaalisesti

Aseta aika napsauttamalla kyseisiä numeroita.Vahvista napsauttamalla "ASETA".

Kellonajan asettamisen jälkeen on asetettava päivämäärä

- Aseta päivämäärä napsauttamalla kyseisiä numeroita.
- Vahvista napsauttamalla "ASETA".

#### 4. ASETA VIRRANKULUTUS

Uuni on ohjelmoitu käyttämään sähkövirtaa tasolla, joka sopii kodin sähköverkkoon, jonka luokitus on enemmän kuin 3 kW (16 ampeeria): Jos kodin sähköverkon teho on alhaisempi, sinun on laskettava kyseistä arvoa (13 ampeeria).

- · Valitse teho napsauttamalla oikeanpuoleista arvoa.
- Vie alkuasetus loppuun napsauttamalla "OK".

#### 5. LÄMMITÄ UUNI

Uudesta uunista voi vapautua hajuja, jotka ovat jääneet siihen valmistuksen aikana: tämä on täysin normaalia. Tämän vuoksi ennen ruokien kypsennystä suosittelemme lämmittämään uunia tyhjänä, jotta poistetaan mahdolliset hajut.

Poista mahdollinen suojapahvi tai kalvo uunista ja poista myös kaikki sen sisällä olevat varusteet. Lämmitä uuni 200 °C:een noin tunnin ajaksi.

Laitteen ensimmäisen käytön jälkeen on suositeltavaa tuulettaa huone.

# PÄIVITTÄINEN KÄYTTÖ

### **1. VALITSE TOIMINTO**

 Uuni käynnistetään painamalla 

 tai koskettamalla mitä tahansa kohtaa näytöllä.

Näytöstä valitaan joko manuaaliset tai 6<sup>th</sup> Sense -toiminnot.

- Napsauta haluamaasi päätoimintoa; kyseinen valikko aukeaa.
- Tutustu luetteloon selaamalla sitä ylös- tai alaspäin.
- Valitse haluamasi toiminto napsauttamalla sitä.

#### 2. ASETA MANUAALISET TOIMINNOT

Haluamasi toiminnon valitsemisen jälkeen voit muuttaa sen asetuksia. Näytöllä näkyvät asetukset, joita voit muuttaa.

#### LÄMPÖTILA / GRILLIN TASO

 Selaa ehdotettuja arvoja ja valitse haluamasi.
 Jos toiminto sen sallii, voit aktivoida esilämmityksen napsauttamalla »<sup>(1)</sup>.

#### KESTO

Kypsennysaikaa ei ole pakollista asettaa, jos haluat seurata kypsennystä manuaalisesti. Ajastetussa tilassa uuni kypsentää valitsemasi ajan pituuden mukaisesti. Kypsennysajan loputtua kypsennys pysähtyy automaattisesti.

- Kestoaika asetetaan napsauttamalla "Aseta kypsytysaika".
- Aseta haluamasi kypsennysaika napsauttamalla kyseisiä numeroita.
- Vahvista napsauttamalla "SEURAAVA".

Jos haluat peruuttaa asetetun kestoajan kypsennyksen aikana ja valvoa kypsymistä manuaalisesti, napsauta kestoajan arvoa ja valitse sitten "PYSÄYTYS".

#### 3. ASETA 6<sup>th</sup> SENSE -TOIMINNOT

6<sup>th</sup> Sense -toiminnolla pystyt valmistamaan runsaasti erilaisia ruokalajeja luettelosta valitsemalla. Laite valitsee automaattisesti useimmat kypsennysasetukset, jolloin saavutetaan parhaat tulokset.

#### • Valitse luettelosta resepti.

Toiminnot näkyvät ruokalajityyppien mukaisesti 6<sup>th</sup> SENSE -RUOKALISTA -valikosta (katso kyseiset taulukot) sekä reseptien ominaisuuksien mukaisesti "LIFESTYLE"-valikosta.

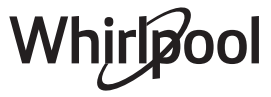

 Kun olet valinnut jonkin toiminnon, ilmoita yksinkertaisesti haluamasi ruoan keskeiset ominaisuudet (määrä, paino, jne.) parhaiden tulosten saavuttamiseksi.

### 4. ASETA KÄYNNISTYS- / PÄÄTTYMISAJAN VIIVE

Voit siirtää kypsennystä myöhemmäksi ennen toiminnon aloittamista: toiminto käynnistyy tai päättyy etukäteen valitsemanasi ajankohtana.

- Aseta haluamasi käynnistys- tai päättymisaika napsauttamalla "VIIVE".
- Kun olet asettanut haluamasi viiveajan, käynnistä odotusaika napsauttamalla "KÄYNNISTYSVIIVE".
- Laita ruoka uuniin ja sulje luukku: toiminto käynnistyy automaattisesti lasketun aikajakson päätyttyä.

Kypsennyksen viivästetyn käynnistysajan ohjelmoiminen sulkee pois käytöstä uunin esikuumennusvaiheen: uuni saavuttaa haluamasi lämpötilan vaiheittain, minkä vuoksi kypsennysajat ovat hieman kypsennystaulukossa lueteltuja pitempiä.

 Jos haluat aktivoida toiminnon välittömästi ja peruuttaa ohjelmoidun viivästysajan, napsauta (D).

## 5. KÄYNNISTÄ TOIMINTO

 Kun olet konfiguroinut asetukset, käynnistä toiminto napsauttamalla "KÄYNNISTÄ".

Jos uuni on kuuma ja toimintoon tarvitaan jotain erityistä maksimilämpötilaa, näyttöön tulee tästä ilmoittava viesti. Voit muuttaa asettamasi arvot milloin tahansa kypsennyksen aikana napsauttamalla arvoa, jota haluat korjata.

 Voit pysäyttää aktiivisen toiminnon milloin tahansa painamalla X.

## 6. ESIKUUMENNUS

Jos tämä vaihtoehto on aktivoitu aiemmin, toiminnon käynnistymisen jälkeen näyttö ilmoittaa esilämmitysvaiheesta. Kun tämä vaihe on päättynyt, kuuluu äänimerkki ja näyttö osoittaa, että uuni on saavuttanut asetetun lämpötilan.

- Avaa luukku.
- Laita ruoka uuniin.
- Sulje luukku ja aloita kypsennys napsauttamalla "SUORITETTU".

Jos ruoka asetetaan uuniin ennen kuin esikuumennus on päättynyt, se saattaa vaikuttaa negatiivisesti lopulliseen kypsennystulokseen. Luukun avaaminen

esikuumennusvaiheen aikana aiheuttaa sen keskeytymisen. Kypsennysaikaan ei sisälly esikuumennusvaihetta.

## 7. KYPSENNYKSEN TAUOTTAMINEN

Eräissä 6<sup>th</sup> Sense -toiminnoissa on ruokaa käännettävä kypsennyksen aikana. Tällöin kuuluu äänimerkki ja näytöllä näkyy toimenpide, joka on suoritettava.

- Avaa luukku.
- Suorita näytön ilmoittama toimenpide.
- Sulje luukku ja jatka sitten kypsennystä napsauttamalla "SUORITETTU".

Ennen kypsennyksen päättymistä uuni saattaa myös

kehottaa tarkastamaan ruoan tällä samalla tavalla. Tällöin kuuluu äänimerkki ja näytöllä näkyy toimenpide, joka on suoritettava.

- Tarkasta ruoka.
- Sulje luukku ja jatka sitten kypsennystä napsauttamalla "SUORITETTU".

## 8. KYPSENNYKSEN PÄÄTTYMINEN

Kuuluu äänimerkki ja näyttö ilmoittaa, että kypsennys on päättynyt. Eräissä toiminnoissa voit kypsennyksen päätyttyä tehoruskistaa ruokaa, pidentää kypsennysaikaa tai tallentaa toiminnon suosikiksi.

- Jos haluat tallentaa ruoan suosikiksi, napsauta \$\$\mathcal{O}\$ .
- Käynnistä viiden minuutin ruskistusjakso valitsemalla "Tehoruskistus".

## 9. SUOSIKIT

# Suosikit-toiminto tallentaa uunin asetukset suosikkireseptisi osalta.

Uuni tunnistaa käytetyimmät toiminnot automaattisesti. Kun olet käyttänyt toimintoa tarpeeksi monta kertaa, uuni kehottaa lisäämään toiminnon suosikkeihisi.

#### KUINKA TALLENTAMINEN SUORITETAAN

Kun toiminto on päättynyt, voit tallentaa sen suosikiksi napsauttamalla 🗘 . Näin voit käyttää sitä nopeasti tulevaisuudessa ja säilyttäen samat asetukset. Näyttö mahdollistaa toiminnon tallentamisen ilmoittamalla korkeintaan 4 suosituinta ruoka-aikaa, jotka ovat aamupala, lounas, välipala ja päivällinen.

- Valitse vähintään yksi napsauttamalla kuvakkeita.
  - Tallenna toiminto napsauttamalla "TALLENNA SUOSIKKI-".

### TALLENTAMISEN JÄLKEEN

Suosikkien valikko saadaan näkyviin painamalla ♡: Toiminnot jaotellaan eri ateria-aikojen mukaisesti ja ohjelma tarjoaa eri ehdotuksia.

- Voit katsoa kyseisiä luetteloita napsauttamalla ruokalajien kuvakkeita
- Selaa ehdotettua luetteloa.
- Napsauta haluamaasi reseptiä tai toimintoa.
- Käynnistä kypsennys napsauttamalla "KÄYNNISTÄ".

### ASETUSTEN MUUTTAMINEN

Suosikkien näyttösivulla voit kustomoida suosikkeja lisäämällä suosikillesi kuvan tai nimen.

- Valitse toiminto, jota haluat muuttaa.
- Napsauta "MUOKKAA".
- Valitse ominaisuus, jota haluat muuttaa.
- Napsauta "SEURAAVA": Näytöllä näkyvät uudet ominaisuudet.
- Vahvista tekemäsi muutokset napsauttamalla "TALLENNA".

Suosikkien näytöllä voit myös poistaa tallentamiasi toimintoja:

- Napsauta kyseisen toiminnon kohdalla ♥.
- Napsauta "POISTA SE".
- Whirlpool

Voit myös säätää aikaa, jona eri ateriat näytetään:

- Paina 💣 .
- Valitse 🔳 "Suositut valinnat".
- Valitse "Kellonajat ja päivämäärät".
- Napsauta "Omat ruoka-ajat".
- Selaa luetteloa ja napsauta haluamaasi aikaa.
- Vaihda haluamasi ateria napsauttamalla sitä.

On mahdollista yhdistää ajankohta ainoastaan ateriaan.

## 10. TYÖKALUT

Voit avata "Työkalut"-valikon milloin tahansa painamalla 🗳 . Tästä valikosta voidaan valita eri vaihtoehdoista ja myös muuttaa tuotteesi tai näytön asetuksia tai suosittuja valintoja.

## 💿 ΑΚΤΙVΟΙ ΕΤӒΚӒΥΤΤӦ

Aktivoi 6<sup>th</sup> Sense Live Whirlpool -sovelluksen käytön.

## 🗵 KEITTIÖN AJASTIN

Tämä toiminto voidaan aktivoida joko jotain kypsennystoimintoa käytettäessä tai yksinään ajan ottamista varten. Kun ajastin on käynnistetty, se jatkaa ajan laskemista takaperin puuttumatta ohjelman toimintaan mitenkään. Kun ajastin on aktivoitu, voit myös valita ja aktivoida jonkin toiminnon.

Ajastin jatkaa ajan laskemista taaksepäin näyttöruudun oikeassa ylänurkassa.

Keittiön ajastimen hakeminen tai muuttaminen:

- Paina 💣 .
- Napsauta 🗵 .

Kun ajastin on lopettanut asetetun ajan käänteisen laskennan, kuuluu äänimerkki ja näytöllä näkyy tätä koskeva ilmoitus.

- Napsauta "POISTU", jos haluat peruuttaa ajastimen tai asettaa ajastimelle uuden kestoajan.
- Aseta ajastimelle uusi asetus napsauttamalla "ASETA UUSI AJASTIN".

# 🕐 valo

Kytkee uunin lampun päälle tai pois päältä.

## 

# Aktivoi "Itsepuhdistus"-toiminto sisäpintojen tehokasta puhdistamista varten.

Uunin luukkua ei ole suositeltavaa avata puhdistusjakson aikana, jotta sieltä ei karkaisi vesihöyryä, mikä puolestaan vaikuttaisi haitallisesti lopulliseen puhdistustulokseen.

- Poista kaikki lisävarusteet uunista ennen toiminnon aktivointia.
- Kun uuni on kylmä, kaada 200 ml juomavettä uunin pohjalle.
- Aktivoi puhdistustoiminto napsauttamalla "KÄYNNISTÄ".

Kun jakso on valittu, voit siirtää automaattisen puhdistuksen käynnistymistä myöhemmäksi. Aseta päättymisaika kyseisessä kohdassa ilmoitetulla tavalla napsauttamalla "VIIVE".

## TYHJENNYS

Tyhjennystoiminto mahdollistaa veden tyhjentämisen säiliön puhtaana pitämiseksi. Laitteen optimaalisen käytön takaamiseksi on suositeltavaa suorittaa tyhjennys aina kun uunia on käytetty höyryjaksolla.

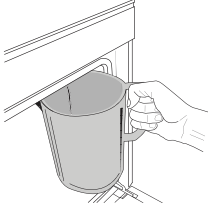

Kun "Tyhjennys"-toiminto on valittu, noudata annettuja ohjeita: Avaa luukku ja aseta suuri astia paneelin oikeassa alakulmassa olevan tyhjennyssuuttimen alle. Kun tyhjennys alkaa, anna astian olla paikoillaan, kunnes toimenpide on suoritettu.

Täydellä kuormituksella suoritettavan tyhjennyksen keskimääräinen kesto on noin kolme minuuttia.

Tarvittaessa tyhjennysprosessi voidaan keskeyttää koskettamalla näytöltä TAUKO (jos esimerkiksi kannu on jo täynnä vettä tyhjennysprosessin puolivälissä).

Kannun on oltava vähintään 2 litran vetoinen.

Huomaa: veden kylmyyden varmistamiseksi ei ole mahdollista suorittaa tätä toimenpidettä ennen kuin 4 tuntia on kulunut viimeisestä jaksosta (tai siitä kun tuote on viimeksi kytketty virtaan). Tänä odotusaikana näytössä lukee teksti <VESI ON LIIAN KUUMAA: ODOTA KUNNES LÄMPÖTILA LASKEE".

Tärkeää: Jos säiliötä ei tyhjennetä säännöllisesti, muutaman päivän kuluttua viimeisestä täytöstä laite pyytää suorittamaan tyhjennyksen näyttämällä viestin <TYHJENNYSJAKSO TARP.>: tätä pyyntöä ei voi jättää huomioimatta ja tuotteen normaalia käyttöä voidaan jatkaa vasta kun tyhjennys on suoritettu.

## 🕲 POISTA KALKKI

Tämä säännöllisin aikavälein aktivoitava erikoistoiminto mahdollistaa säiliön ja höyrypiirin pitämisen parhaassa mahdollisessa kunnossa. Näytöllä näkyy viesti <KALKINPOISTOA TARVITAAN>, joka muistuttaa tämän toiminnon säännöllisestä suorittamisesta.

Kalkinpoisto tulee tarpeelliseksi kun on suoritettu tietty määrä höyrykypsennysjaksoja tai höyryboileri on toiminut tietyn tuntimäärän viimeisen kalkinpoistojakson jälkeen (ks. alla oleva taulukko).

| "KALKINPOISTO"-VIESTI tulee näkyviin<br>kun | MITÄ TEHDÄ                                                     |
|---------------------------------------------|----------------------------------------------------------------|
| 15 höyrykypsennysjaksoa                     | Kalkinnaistaa suositallaan                                     |
| 22 tuntia höyrykypsennystä                  |                                                                |
| 20 höyrykypsennysjaksoa                     | Ei ole mahdollista suorittaa                                   |
| 30 tuntia höyrykypsennystä                  | höyrytysjakso ennen<br>kuin kalkinpoistojakso on<br>suoritettu |

Kalkinpoistotoiminto voidaan suorittaa myös aina kun käyttäjä haluaa puhdistaa säiliön ja sisäisen höyrypiirin tarkemmin.

#### Koko toiminnon keskimääräinen kesto on noin 180 minuuttia. Kun toiminto on käynnistetty, noudata näytöllä näkyviä ohjeita.

Huomaa: Toiminto voidaan keskeyttää, mutta jos se peruutetaan missä tahansa vaiheessa, koko kalkinpoistojakso on toistettava alusta alkaen.

## » TYHJENNYS (kork. 3 min.)

#### Kun näytöllä lukee <ASETA ASTIA VEDENTYHJENNYSAUKON ALLE>, suorita tyhjennys kyseisessä Tyhjennys-kappaleessa kuvatulla tavalla. Jos säiliössä ei ole vettä, laite hyppää automaattisesti VAIHEEN 1/8.

Huomaa: veden kylmyyden varmistamiseksi ei ole mahdollista suorittaa tätä toimenpidettä ennen kuin 4 tuntia on kulunut viimeisestä jaksosta (tai siitä kun tuote on viimeksi kytketty virtaan). Tänä odotusaikana näytössä lukee teksti <VESI ON LIIAN KUUMAA: ODOTA KUNNES LÄMPÖTILA LASKEE".

Kannun on oltava vähintään 2 litran vetoinen.

## » VAIHE 1/8: KALKINPOISTO (~120 MIN.)

Kun näyttö pyytää valmistamaan kalkinpoistoliuoksen, lisää 3 pussia (vastaa 75 grammaa) erityistä Oven WPRO\* -kalkinpoistoainetta 1,7 litraan huoneenlämpöistä juomakelpoista vettä.

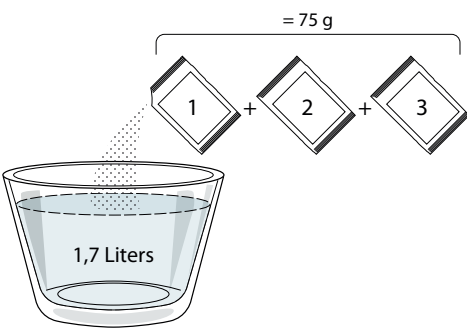

Kun kalkinpoistoliuos on kaadettu laatikkoon, aloita varsinainen kalkinpoistoprosessi painamalla START.

Kalkinpoistovaiheiden aikana ei ole tarpeen oleskella laitteen edessä. Jokaisen vaiheen loputtua kuuluu äänimerkki ja näyttöön tulee ohje seuraavan vaiheen suorittamisesta.

### » VAIHE 2/8: TYHJENNYS (kork. 3 min.)

Kun näytöllä lukee <ASETA ASTIA VEDENTYHJENNYSAUKON ALLE>, suorita tyhjennys kyseisessä Tyhjennys-kappaleessa kuvatulla tavalla.

## VAIHE 3/8: HUUHTELU (~20 min.)

Jotta säiliö ja höyrypiiri voidaan puhdistaa, laitteelle on suoritettava huuhtelujakso.

Kun näytöllä näkyy <TÄYTÄ SÄILIÖ>, kaada juomakelpoista vettä laatikkoon, kunnes näytöllä lukee <SÄILIÖ TÄYNNÄ>, ja aloita sitten ensimmäinen huuhtelu painamalla START.

## VAIHE 4/8: TYHJENNYS (kork. 3 min.)

- » VAIHE 5/8: HUUHTELU (~20 min.)
- » VAIHE 6/8: TYHJENNYS (kork. 3 min.)
- » VAIHE 7/8: HUUHTELU (~20 min.)
- » VAIHE 8/8: TYHJENNYS (kork. 3 min.)

Viimeisen tyhjennystoimenpiteen jälkeen vie kalkinpoisto loppuun painamalla CLOSE. Kun kalkinpoistoprosessi on viety loppuun, on mahdollista käyttää kaikkia höyrytoimintoja.

\*Suosittelemme käyttämään kunnossapitoon ammattimaista WPRO-kalkinpoistoainetta, jotta uunin höyrytoiminto toimisi parhaalla mahdollisella tavalla. Noudata pakkauksen käyttöohjeita. Tilauksia ja lisätietoja varten voit ottaa yhteyttä huoltopalveluun tai katsoa sivustolta **www.whirlpool.eu** Whirlpool ei ole vastuussa mistään mahdollisista vaurioista, jotka johtuvat muiden markkinoilla olevien puhdistustuotteiden käyttämisestä.

## ΟΜΥΚΙΣΤΥΣ

Kaikki äänimerkit ja hälytykset mykistetään tai niiden vaimennus poistetaan napsauttamalla kuvaketta.

## SÄÄTIMIEN LUKITUS

"Säätimien lukitus"-toiminto aktivoi kosketusnäytön painikkeiden lukituksen siten, että niitä ei voida painaa vahingossa.

Lukituksen aktivointi:

🔸 Napsauta kuvaketta 🙆 .

Lukituksen avaaminen:

- Napsauta näyttöä.
- Pyyhkäise näytöllä näkyvää viestiä.

## LISÄÄ KÄYTTÖTILOJA

Kohdasta valitaan Sapattitila ja päästään kohtaan Tehonhallinta.

## E SUOSITUT VALINNAT

Toiminnolla voidaan vaihtaa monet uunin asetuksista.

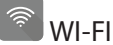

Asetusten muuttaminen tai kodin uuden verkon konfigurointi.

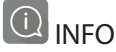

Kytkee pois "Tallenna demonstrointitila" -asetuksen, nollaa tuotteen asetukset sekä antaa lisätietoa tuotteesta.

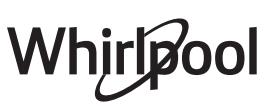

## **KYPSENNYSTAULUKKO**

| RESEPTI                                                                      | τοιμιντο | ESIKUUMENNUS | LÄMPÖTILA (°C) /<br>GRILLIN TASO | KESTO (min.)          | TASO JA<br>LISÄVARUSTEET |
|------------------------------------------------------------------------------|----------|--------------|----------------------------------|-----------------------|--------------------------|
|                                                                              |          | Kyllä        | 170                              | 30 - 50               | 2                        |
| Nostatetut kakut / Sokerikakut                                               |          | Kyllä        | 160                              | 30 - 50               | 2                        |
|                                                                              |          | Kyllä        | 160                              | 30 - 50               | 4 1<br>S                 |
| Täytetyt kakut (juustokakku, struudeli,                                      | *        | Kyllä        | 160 – 200                        | 30 - 85               | 3                        |
| omenapiirakka)                                                               |          | Kyllä        | 160 – 200                        | 35 - 90               | 4 1<br>5                 |
|                                                                              |          | Kyllä        | 150                              | 20 - 40               |                          |
| Kalait / Muuakalait                                                          |          | Kyllä        | 140                              | 30 - 50               | 4                        |
| Keksit / Mutokeksit                                                          |          | Kyllä        | 140                              | 30 - 50               |                          |
|                                                                              |          | Kyllä        | 135                              | 40 - 60               |                          |
|                                                                              |          | Kyllä        | 170                              | 20 - 40               | 3                        |
|                                                                              |          | Kyllä        | 150                              | 30 - 50               | 4                        |
| Pienet kakut / Muffinssit                                                    |          | Kyllä        | 150                              | 30 - 50               |                          |
|                                                                              |          | Kyllä        | 150                              | 40 - 60               |                          |
|                                                                              |          | Kyllä        | 180 - 200                        | 30 - 40               | 3                        |
| Tuulihatut                                                                   |          | Kyllä        | 180 - 190                        | 35 - 45               | 4 1<br>                  |
|                                                                              |          | Kyllä        | 180 - 190                        | 35 - 45 *             |                          |
|                                                                              |          | Kyllä        | 90                               | 110 - 150             | 3                        |
| Marengit                                                                     |          | Kyllä        | 90                               | 130 - 150             |                          |
|                                                                              |          | Kyllä        | 90                               | 140 - 160 *           | 5 3 1<br>                |
| D: (I : " / E :                                                              |          | Kyllä        | 190 - 250                        | 15 - 50               | 2                        |
| Pizza / Leipa / Focaccia                                                     |          | Kyllä        | 190 - 230                        | 20 - 50               |                          |
| Pizza (Ohut, paksu, focaccia)                                                |          | Kyllä        | 220 - 240                        | 25 - 50 *             | 5 3 1<br>                |
|                                                                              |          | Kyllä        | 250                              | 10 - 15               | 3                        |
| Pakastepitsa                                                                 |          | Kyllä        | 250                              | 10 - 20               | 4 1<br>                  |
|                                                                              |          | Kyllä        | 220 - 240                        | 15 - 30               |                          |
|                                                                              | *        | Kyllä        | 180 - 190                        | 45 - 55               | 3                        |
| <b>Suolaiset piiraat</b> (vihannespiiraat,<br>iuustokinkkupiirakka)          |          | Kyllä        | 180 - 190                        | 45 - 60               | 4 1<br>5e                |
|                                                                              |          | Kyllä        | 180 - 190                        | 45 - 70 *             |                          |
|                                                                              |          | Kyllä        | 190 - 200                        | 20 - 30               | 3                        |
| Vannikkeet/voitaikinapasteijat                                               |          | Kyllä        | 180 - 190                        | 20 - 40               |                          |
|                                                                              |          | Kyllä        | 180 - 190                        | 20 - 40 *             |                          |
|                                                                              |          | I            |                                  |                       |                          |
|                                                                              | [=       | <u>.</u>     |                                  |                       |                          |
| TOIMINNOT Paisto Paisto Grillaus Turbogrilli MaxiCooking Cook 4 Eco-kiertoil |          |              |                                  | Cook 4 Eco-kiertoilma |                          |
| Kiertoimaila                                                                 |          |              |                                  |                       |                          |

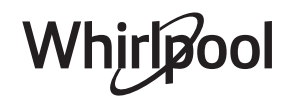

FI

| RESEPTI                                                                                                    | τοιμιντο              | ESIKUUMENNUS | LÄMPÖTILA (°C) /<br>GRILLIN TASO | KESTO (min.) | TASO JA<br>LISÄVARUSTEET |
|----------------------------------------------------------------------------------------------------|-----------------------|--------------|----------------------------------|--------------|--------------------------|
| Lasagne / Piirakat / Uunipasta /<br>Cannelonit                                                                                 |                       | Kyllä        | 190 - 200                        | 45 - 65      | 3                        |
| Lampaanliha / Vasikanliha / Naudanliha<br>/ Sianliha 1 kg                                                                      |                       | Kyllä        | 190 - 200                        | 80 - 110     | 3                        |
| Rapeapintainen porsaanpaisti 2 kg                                                                                              | XL.                   | -            | 170                              | 110 - 150    | 2                        |
| Broileri / kani / ankka 1 kg                                                                                                   |                       | Kyllä        | 200 - 230                        | 50 - 100     | 3                        |
| Kalkkuna / Hanhi 3 kg                                                                                                    |                       | Kyllä        | 190 - 200                        | 80 - 130     | 2                        |
| <b>Uunissa / foliossa paistettu kala</b><br>(filee, kokonainen)                                                                |                       | Kyllä        | 180 - 200                        | 40 - 60      | 3                        |
| <b>Täytetyt kasvikset</b> (tomaatit,<br>kesäkurpitsat, munakoisot)                                                             | *                     | Kyllä        | 180 - 200                        | 50 - 60      | 2<br>•••••••             |
| Paahtoleipä                                                                                                    |                       | -            | 3 (korkea)                       | 3 - 6        | 5<br>•••••••             |
| Kalafileet / viipaleet                                                                                                    | ~~~                   | -            | 2 (keski)                        | 20 - 30 **   | 4 3<br>r 1               |
| Makkarat/lihavartaat/grillikylki/<br>jauhelihapihvit                                                                           | ~~~                   | _            | 2 - 3 (keski – korkea)           | 15 - 30 **   | 5 <u>4</u>               |
| Paahdettu kana 1–1,3 kg                                                                                                    |                       | -            | 2 (keski)                        | 55 - 70 ***  | 2 1<br>r 1               |
| Lampaan reisi/potka                                                                                                    |                       | -            | 2 (keski)                        | 60 - 90 ***  | 3                        |
| Uunissa paistetut perunat                                                                                                    |                       | -            | 2 (keski)                        | 35 - 55 ***  | 3                        |
| Vihannesgratiini                                                                                                    | *                     | -            | 3 (korkea)                       | 10 - 25      | 3                        |
| Keksit                                                                                                    | <u>کی ا</u><br>Keksit | Kyllä        | 135                              | 50 - 70      | 5 4 3 1<br>r ,           |
| Tortut                                                                                                    | Tortut                | Kyllä        | 170                              | 50 - 70      | 5 4 3 1<br>              |
| Pyöreät pizzat                                                                                                    | Pyöreä pitsa          | Kyllä        | 210                              | 40 - 60      | 5 4 2 1<br>              |
| Kokonainen ateria: Hedelmäpiirakka<br>(taso 5) / lasagne (taso 3) / liha (taso 1)                                              |                       | Kyllä        | 190                              | 40 - 120 *   | 5 3 1<br>~~~~~~~~~~~~~~~ |
| Kokonainen ateria: Hedelmäpiirakka<br>(taso 5) / paahdetut kasvikset (taso 4) /<br>lasagne (taso 2) / paloiteltu liha (taso 1) | لیکھی Valikko         | Kyllä        | 190                              | 40 - 120     |                          |
| Lasagne ja liha                                                                                                    |                       | Kyllä        | 200                              | 50 - 100 *   |                          |
| Liha ja perunat                                                                                                    |                       | Kyllä        | 200                              | 45 - 100 *   |                          |
| Kala & Vihannekset                                                                                                    |                       | Kyllä        | 180                              | 30 - 50 *    |                          |
| Täytetyt paistit                                                                                                    | e                     | -            | 200                              | 80 - 120 *   | 3                        |
| Paloiteltu liha (jänis, broileri, lammas)                                                                                      | e                     | -            | 200                              | 50 - 100 *   | 3                        |

\* Arvioitu aika: ruoat voidaan ottaa uunista eri aikoina henkilökohtaisista mieltymyksistä riippuen. \*\* Käännä ruokaa kypsennyksen puolivälissä.

\*\*\* Käännä ruokaa, kun kypsennysajasta on kulunut 2/3 (jos tarpeen).

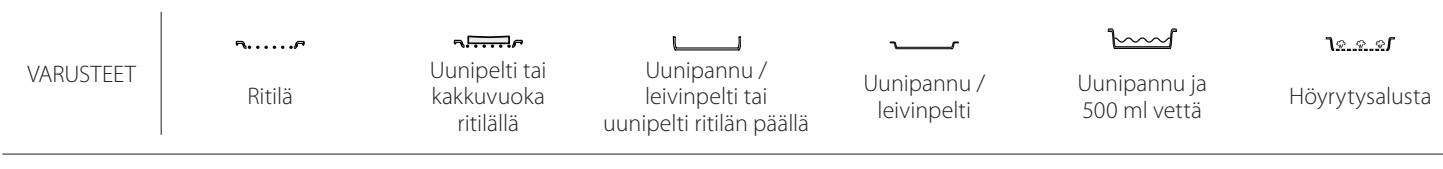

## PELKKÄ HÖYRY

| Resepti                        | Esikuumennus | Lämpötila (°C) | Kypsennysaika<br>(Min.) | Taso ja varusteet       |
|--------------------------------|--------------|----------------|-------------------------|-------------------------|
| Tuoreet kasvikset (kokonaiset) | —            | 100            | 30 - 80                 | 2 1<br><u>læ.æ.æ</u> rr |
| Tuoreet kasvikset (paloina)    | —            | 100            | 15 - 40                 | 2 1<br><u>1:</u>        |
| Pakastevihannekset             | _            | 100            | 20 - 40                 | 2 1<br><u>1:</u>        |
| Kokonainen kala                | —            | 90             | 40 - 50                 | 2 1<br><u>1.e</u> r     |
| Kalafileet                     | —            | 90             | 20 - 30                 | 2 1<br><u>\s.s.sf</u>   |
| Kanafileet                     | —            | 100            | 15 - 50                 | 2 1<br><u>\s.s.sf</u>   |
| Kananmunat                     | —            | 100            | 10 - 30                 | 2 1<br><u>1:</u>        |
| Hedelmät (kokonaiset)          | —            | 100            | 15 - 45                 | 2 1<br><u>1:</u>        |
| Hedelmät (paloina)             | _            | 100            | 10 - 30                 | 2 1<br><u>1.e</u> r     |

VARUSTEETNormalityNormality

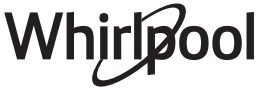

FI

| KIERTOILMA+HÖYRY                                            |             |              |                |                         |                   |
|-------------------------------------------------------------|-------------|--------------|----------------|-------------------------|-------------------|
| Resepti                                                     | Höyryn taso | Esikuumennus | Lämpötila (°C) | Kypsennysaika<br>(Min.) | Taso ja varusteet |
|                                                             | Alhainen    | _            | 140 - 150      | 35 - 55                 | 3                 |
| Murokeksit / Pikkuleivät                                    | Alhainen    |              | 140            | 30 - 50                 |                   |
|                                                             | Alhainen    | _            | 140            | 40 - 60                 | 5 3 1<br>rr       |
|                                                             | Alhainen    | _            | 160 - 170      | 30 - 40                 | 3                 |
| Pieni kakku / Muffinit                                      | Alhainen    |              | 150            | 30 - 50                 | 4 1               |
|                                                             | Alhainen    | _            | 150            | 40 - 60                 | 5 3 1<br>r ¬,r    |
| Kohoavat kakut                                              | Alhainen    | _            | 170 - 180      | 40 - 60                 | 2<br>∿            |
| Sokerikakku                                                 | Alhainen    | _            | 160 - 170      | 30 - 40                 | 2                 |
| Focaccia                                                    | Alhainen    | _            | 200 - 220      | 20 - 40                 | 3                 |
| Leipä, limppu                                               | Alhainen    | _            | 170 -180       | 70 - 100                | 3                 |
| Pieni leipä                                                 | Alhainen    |              | 200 - 220      | 30 - 50                 | 3                 |
| Patonki                                                     | Alhainen    |              | 200 - 220      | 30 - 50                 | 3                 |
| Uunissa paistetut perunat                                   | KESKI       | _            | 200 - 220      | 50 - 70                 | 3                 |
| Vasikka / Naudanliha / Sika 1 kg                            | KESKI       | _            | 180 - 200      | 60 - 100                | 3                 |
| Vasikka / Naudanliha/ Porsas (palat)                        | KESKI       | _            | 160 - 180      | 60-80                   | 3                 |
| Raaka paahtopaisti 1 kg                                     | KESKI       | _            | 200 - 220      | 40 - 50                 | 3                 |
| Raaka paahtopaisti 2 kg                                     | KESKI       | _            | 200            | 55 - 65                 | 3                 |
| Lampaankoipi                                                | KESKI       | _            | 180 - 200      | 65 - 75                 | 3                 |
| Porsaan potkapata                                           | KESKI       | _            | 160 - 180      | 85 - 100                | 3                 |
| Broileri / helmikana / ankka 1–1,5 kg                       | KESKI       | _            | 200 - 220      | 50 - 70                 | 3                 |
| Broileri / helmikana / ankka (palat)                        | KESKI       |              | 200 - 220      | 55 - 65                 | 3                 |
| Täytetyt kasvikset<br>(tomaatit, kesäkurpitsat, munakoisot) | KESKI       |              | 180 - 200      | 25 - 40                 | <u></u>           |
| Kalafilee                                                   | KORKEA      | _            | 180 - 200      | 15 - 30                 | 3                 |

#### KYPSENNYSTAULUKOIDEN LUKEMINEN

Taulukkojen luettelo: reseptit, tarvitaanko esilämmitystä, lämpötila (°C), grillin taso, kypsennysaika (minuutit), lisävarusteet ja kypsennykselle suositeltu taso. Paistoaika alkaa siitä hetkestä, jolloin ruoka laitetaan uuniin. Aika ei sisällä esilämmitystä (mikäli se on vaadittu). Kypsennyksen lämpötilat ja ajat ovat viitteellisiä ja ne riippuvat ruoan määrästä ja käytettävien varusteiden tyypistä. Käytä ensin alhaisimpia suositeltuja arvoja. Jos ruoka ei ole sopivan kypsää, käytä korkeampia arvoja. Ruoanlaitossa kannattaa käyttää uunin mukana toimitettuja varusteita ja mieluiten tummia metallisia vuokia ja uunipeltejä. Voit käyttää myös pyrex- tai keramiikkavuokia ja -varusteita. Tällöin paistoajat ovat hieman pidempiä. Parhaan lopputuloksen aikaansaamiseksi noudata tarkkaan kypsennystaulukon ohjeita eri tasoille asetettavista (toimitukseen kuuluvista) varusteista.

| Resepti                                |                         |                     | Suositeltu määrä | Kääntäminen<br>(suhteessa<br>kypsennysaikaan) | Taso ja varusteet      |  |
|----------------------------------------|-------------------------|---------------------|------------------|-----------------------------------------------|------------------------|--|
| Pataruoat/<br>Uunipasta Pakastelasagne |                         |                     | 500 - 3000 g     | —                                             | 2 1<br><u>Ne.e.e</u> r |  |
|                                        |                         |                     | 500 - 3000 g     | _                                             | 2 1<br><u>ोरू</u>      |  |
|                                        |                         | Valkoinen riisi     | 100 - 500 g      | —                                             | 2 1<br><u>1e.e.e</u> r |  |
|                                        | Riisi 🖒                 | Tumma riisi         | 100 - 500 g      | _                                             | 2 1<br><u>1e.e.e</u> r |  |
|                                        |                         | Täysjyväriisi       | 100 - 500 g      | _                                             | 2 1<br><u>Terre</u> r  |  |
| Riisi ja<br>viljakasvit                |                         | Kvinoa              | 100 - 300 g      | —                                             | 2<br><b>h</b> r        |  |
| Siemenet ja hiutaleet 🖒                |                         | Hirssi              | 100 - 300 g      | —                                             | 3                      |  |
|                                        | Siemenet ja hiutaleet 淤 | Ohra                | 100 - 300 g      | —                                             | 3                      |  |
|                                        | Speltti                 | 100 - 300 g         | _                | 3                                             |                        |  |
|                                        | Naudanliha              | Paahtopaisti        | 600 - 2000 g     | —                                             | 3<br>r                 |  |
|                                        |                         | Hampurilainen       | 1,5 - 3 cm       | 3/5                                           | 5<br>•                 |  |
|                                        | Sika                    | 600 - 2500 g        | —                | 3                                             |                        |  |
|                                        | SIKd                    | Porsaan grillikylki | 500 - 2000 g     | 2/3                                           | 5 1<br>••••••          |  |
| Liba                                   |                         | Kokonainen          | 600 - 3000 g     | —                                             | 2<br>r                 |  |
| Lina Paahdettu<br>Liharuoat            | Paandettu kana          | Filee/rinta         | 1 - 5 cm         | 2/3                                           | 5                      |  |
|                                        | Libarupat               | Kebab               | yksi ritilä      | 1/2                                           | 2 1<br><b>b</b>        |  |
|                                        | LIIIdIUUdl              | Makkarat ja nakit   | 1,5 - 4 cm       | 2/3                                           | 5<br>•••••••           |  |
|                                        |                         | Kanafileet          | 1 - 5 cm         | —                                             | 2<br><b>~</b> r        |  |
|                                        | Hoyrytetty liha 🖑       | Kalkkunan fileet    | 1 - 5 cm         | —                                             | 2                      |  |

#### 6 sense **KYPSENNYSTAULUKKO**

VARUSTEET

م..... Ritilä

Uunipelti tai kakkuvuoka Uunipannu / leivinpelti ritilällä tai uunipelti ritilän päällä

Uunipannu / leivinpelti

 $\simeq$  $\sim$ Uunipannu ja 500 ml vettä

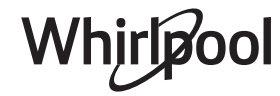

FI

|                   | Resepti                               |                                 | Suositeltu määrä  | Kääntäminen<br>(suhteessa<br>kypsennysaikaan) | Taso ja varusteet                         |
|-------------------|---------------------------------------|---------------------------------|-------------------|-----------------------------------------------|-------------------------------------------|
|                   |                                       | Kalafileet/palat                | 0.5 - 2.5 cm      | —                                             | 5                                         |
|                   | Paistetut meet & pinvit               | Pakastetut fileet               | 0.5 - 2.5 cm      | —                                             | 4                                         |
|                   | 11 ×                                  | Kalafileet/palat                | 0.5 - 2.5 cm      | —                                             | 3 <u>2</u>                                |
|                   | جي Hoyrytetyt fileet Ja pinvit        | Pakastetut fileet               | 0.5 - 2.5 cm      | —                                             | 3 <u>2</u>                                |
|                   |                                       | Kampasimpukat                   | yksi pelti        | —                                             | 4                                         |
|                   | Grillattu kala ia ävriäiset           | Simpukat                        | yksi pelti        | —                                             | 4                                         |
|                   |                                       | Katkaravut                      | yksi pelti        | —                                             | 4 3<br>••••••                             |
| Kala ja äyriäiset |                                       | Katkaravut                      | yksi pelti        | —                                             | 4 <u>3</u>                                |
|                   |                                       | Kampasimpukkagratiini           | yksi pelti        | —                                             | 2 1<br><u>\&amp; &amp; &amp;</u> <b>/</b> |
|                   |                                       | Simpukat                        | yksi pelti        | —                                             | 2 1<br><u>1x.e.e</u> s                    |
|                   | Höyrytetty kala ja                    | Katkaravut                      | yksi pelti        | —                                             | 2 1<br>1 <u>x.e.s.</u> r                  |
|                   | äyriäiset 🖄                           | Katkaravut                      | yksi pelti        | —                                             | 2 1<br><u>1 x x x f</u> r                 |
|                   |                                       | Kalmari                         | 100 - 500 g       | —                                             | 2 1<br><u>1 x x x f</u> r                 |
|                   |                                       | Mustekala                       | 500 - 2000 g      | —                                             | 2 1<br><u>le.e.e</u> r                    |
|                   | Paahdetut kasvikset                   | Perunat                         | 500 - 1500 g      | —                                             | 3                                         |
|                   |                                       | Täytetyt kasvikset              | 100 - 500 g kukin | —                                             | 3                                         |
|                   |                                       | Muut vihannekset                | 500 - 1500 g      | —                                             | 3                                         |
|                   | Gratinaidut kasyiksat                 | Perunat                         | yksi pelti        | —                                             | 3<br>                                     |
|                   |                                       | Tomaatit                        | yksi pelti        |                                               | 3<br>••••••                               |
|                   |                                       | Paprikat                        | yksi pelti        |                                               | 3<br>••••••                               |
|                   |                                       | Parsakaali                      | yksi pelti        |                                               | 3<br>••••••                               |
| Vihannekset       |                                       | Kukkakaalit                     | yksi pelti        |                                               | 3<br>••••••                               |
|                   |                                       | Muut                            | yksi pelti        | —                                             | 3<br>•••••                                |
|                   |                                       | Kokonaiset perunat              | 50 - 500 g *      | —                                             | 2 1<br><u>lææ</u> st                      |
|                   | Höyrytetyt tuoreet<br>kasvikset 阶     | Pienet perunat /<br>paloitellut | 100 - 300 g *     | _                                             | 2 1<br><u>\s.s.sf</u>                     |
|                   |                                       | Herneet                         | 200 - 2.500 g     | _                                             | 2 1<br><u><u>le.e.e</u>f <u> </u></u>     |
|                   |                                       | Parsakaali                      | 200 - 3000 g      | _                                             | 2 1<br><u>le.e.e</u> r                    |
|                   |                                       | Kukkakaalit                     | 200 - 3000 g      | _                                             | 2 1<br><u>\</u>                           |
|                   | Höyrytetyt pakastetut<br>kasvikset 必〉 | Herneet                         | 200 - 3000 g      | —                                             | 2 1<br><u>12.2.21</u>                     |

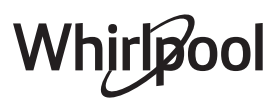

FI

|                          | Resepti                      | Suositeltu määrä  | Kääntäminen<br>(suhteessa<br>kypsennysaikaan) | Taso ja varusteet                                                           |
|--------------------------|------------------------------|-------------------|-----------------------------------------------|-----------------------------------------------------------------------------|
|                          | Sokerikakku uunipellillä     | 500 - 1200 g      | —                                             | 2<br>•••••••                                                                |
|                          | Pikkuleivät                  | 200 - 600 g       | _                                             | 3                                                                           |
|                          | Voisarvet                    | yksi pelti *      | —                                             | 3                                                                           |
| Kakut ja<br>leivonnaiset | Tuulihatut                   | yksi pelti *      | —                                             | 3                                                                           |
|                          | Torttu vuoassa               | 400 - 1600 g      | —                                             | 3<br>••••••                                                                 |
|                          | Struudeli                    | 400 - 1600 g      | —                                             | 3                                                                           |
|                          | Hedelmillä täytetty piirakka | 500 - 2000 g      | —                                             | 2<br>5?r                                                                    |
| Piiraat                  | —                            | 800 - 1200 g      |                                               | 2<br>¬                                                                      |
|                          | Sämpylät 🖔                   | 60 - 150 g kukin  | —                                             | 3                                                                           |
|                          | Leipä vuoassa 🕅              | 400 - 600 g kukin | —                                             | 2<br>••••••••                                                               |
| Leipa                    | lso leipä 🖒                  | 700 - 2000 g      | —                                             | 2                                                                           |
|                          | Patongit 🖒                   | 200 - 300 g kukin |                                               | 3<br>                                                                       |
|                          | Ohut                         | pyöreä - vuoka *  | -                                             | 2<br>r                                                                      |
|                          | Paksu                        | pyöreä - vuoka *  | —                                             | 2                                                                           |
| Pizza                    | Pakastettu                   | 1 - 4 kerrosta *  | —                                             | $\begin{array}{c} 2 \\ 4 \\ 5 \\ 5 \\ 5 \\ 5 \\ 7 \\ 7 \\ 7 \\ 7 \\ 7 \\ 7$ |
| Höyrytetyt               | Kokonainen                   | 100 - 500 g       | _                                             | 2 1<br><u>Ve.e.e</u> r                                                      |
| hedelmät 次               | Palat                        | —                 | —                                             | 2 1<br><u><b>ì</b>s.s.s</u> f <u> </u>                                      |

VARUSTEETVariantVariant

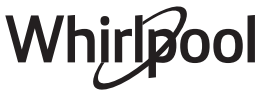

## PUHDISTUS JA HUOLTO

Varmista, että uuni on jäähtynyt, ennen kuin aloitat huolto- tai puhdistustoimenpiteet. Älä käytä höyrypesuria. Älä käytä teräsvillaa, hankaavia kaapimia tai hankaavia/ syövyttäviä puhdistusaineita, koska ne voivat vahingoittaa laitteen pintaa. Käytä suojakäsineitä. Uuni on kytkettävä irti sähköverkosta ennen minkään tyyppisten huoltotöiden aloittamista.

## ULKOPINNAT

- Puhdista pinnat kostealla mikrokuituliinalla. Jos ne ovat erittäin likaisia, lisää muutama pisara pH-neutraalia puhdistusainetta. Kuivaa lopuksi kuivalla liinalla.
- Älä käytä syövyttäviä tai hankaavia puhdistusaineita. Jos jotakin tällaista ainetta pääsee vahingossa kosketukseen laitteen pintojen kanssa, pyyhi se heti pois kostealla mikrokuituliinalla.

### SISÄPINNAT

 Anna uunin jäähtyä jokaisen käyttökerran jälkeen ja puhdista se sitten, mieluiten sen ollessa vielä hieman lämmin; näin saat pois ruoasta jääneet tahrat ja roiskeet. Kuivaa runsaasti vettä sisältävien

### LAMPUN VAIHTAMINEN

- 1. Kytke uuni irti sähköverkosta.
- 2. Irrota hyllykköohjaimet.
- 3. Poista lampun suojus.
- 4. Vaihda lamppu.
- 5. Laita lampun suojus takaisin ja työnnä sitä seinään päin, kunnes se napsahtaa paikalleen.
- 6. Laita hyllykköohjaimet takaisin paikoilleen.
- 7. Kytke uuni sähköverkkoon.

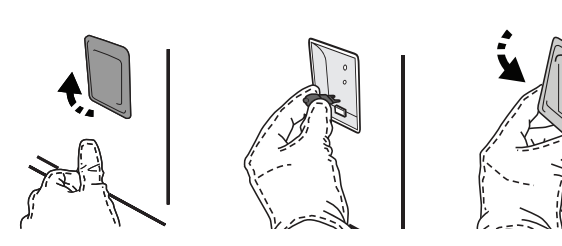

ruokien kypsennyksestä syntynyt kosteus antamalla uunin jäähtyä kokonaan ja pyyhi se sitten liinalla tai sienellä. Aktivoi "Itsepuhdistus"-toiminto sisäpintojen

- Aktivoi "Itsepuhdistus"-toiminto sisäpintojen tehokasta puhdistamista varten.
- Puhdista luukun lasi nestemäisellä erikoispesuaineella.
- Uunin luukku voidaan irrottaa puhdistamisen helpottamiseksi.

#### VARUSTEET

 Huuhtele varusteet astianpesuaineliuoksessa käytön jälkeen ja käsittele niitä uunikintailla, jos ne ovat vielä kuumia. Ruoantähteet voidaan poistaa harjalla tai sienellä.

Huomaa: Käytä ainoastaan halogeenilamppuja, 20-40 W/230 ~ V tyyppi G9, T300°C. Tuotteessa käytetty lamppu on suunniteltu erityisesti kodinkoneita varten eikä se sovellu yleiseen huonevalaistukseen (EY:n asetus N:o 244/2009). Lamppuja on saatavissa huoltopalvelusta.

Kun käytetään halogeenilamppuja, älä käsittele niitä paljain käsin, koska sormenjäljet voivat vahingoittaa niitä. Älä käytä uunia ennen kuin valon suojus on asetettu takaisin paikalleen.

### LUUKUN IRROTUS JA TAKAISIN ASETUS

 Poista luukku avaamalla se kokonaan ja laskemalla varmistimia, kunnes niiden lukitus vapautuu.

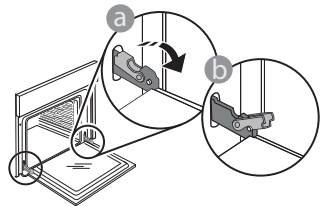

Sulje luukkua niin paljon kuin voit. Ota tukeva ote luukusta molemmilla käsillä – älä pidä siitä kiinni vain yhdellä kädellä. Yksinkertaisesti irrota luukku jatkamalla sen sulkemista ja vetämällä sitä samalla ylöspäin, kunnes se vapautuu paikaltaan. Laita luukku sivuun asettaen sen pehmeälle pinnalle.

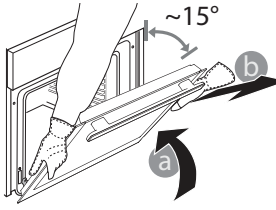

Aseta luukku takaisin liikuttamalla sitä uunia kohden ja linjaamalla saranoiden koukut niiden paikalleen ja varmistamalla ylempi osa paikalleen.

• Laske luukkua ja avaa se sitten kokonaan. Laske varmistimet takaisin niiden alkuperäiseen asentoon: Varmista, että laskit ne kokonaan.

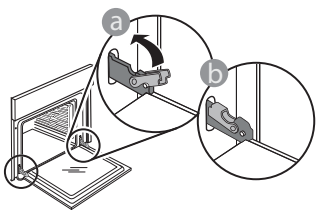

## Usein kysytyt kysymykset WiFistä

## Mitä WiFi-protokollia tuetaan?

Asennettu Wi-Fi-sovitin tukee Euroopan maissa käytettävää WiFi b/g/n -yhteyttä.

# Mitkä asetukset reitittimen ohjelmistoon on konfiguroitava?

Reitittimellä on oltava seuraavat asetukset: 2,4 GHz aktivoituna, WiFi b/g/n, DHCP ja NAT aktivoituna.

### Mitä WPS-versiota tuote tukee?

WPS 2.0 tai uudempi. Tarkasta reitittimen asiakirjoista.

Onko mitään eroa siinä, käytetäänkö älypuhelinta (tai tablettia), jossa on Android tai iOS?

Voit käyttää kumpaa käyttöjärjestelmää tahansa, mitään eroa ei ole.

Voinko käyttää mobiilia 3G-yhteyden jakamistoimintoa (tethering) reitittimen sijasta? Kyllä, mutta pilvipalvelut on suunniteltu jatkuvasti yhdistettyinä oleville laitteille.

#### Kuinka pystyn tarkistamaan, toimiiko kotini Internetyhteys ja onko langaton ominaisuus aktivoitu?

Voit hakea oman verkkosi älylaitteellasi. Estä kaikki muut datayhteydet ennen kuin ryhdyt tähän toimenpiteeseen.

#### Kuinka voin tarkistaa, onko tuote yhdistetty kotini langattomaan verkkoon?

Mene reitittimesi asetuksiin (katso reittimen oppaasta) ja tarkasta onko laitteen MAC-osoite langattomasti yhdistettyjen laitteiden sivulla olevassa luettelossa.

### Mistä löydän laitteen MAC-osoitteen?

Paina <sup>©</sup>, napsauta sitten <sup>©</sup> WiFi tai katso laitteestasi: Tuotteessa on tarra, jossa on SAIDnumero ja MAC-osoite. MAC-soite koostuu numeroiden ja merkkien yhdistelmästä ja alkaa "88:e7".

# Kuinka voin tarkastaa onko laitteen langattoman yhteyden tila aktivoitu?

Käytä älylaitettasi ja 6<sup>th</sup> Sense Live -sovellusta ja tarkasta onko laitteen verkko näkyvissä ja onko yhteys pilveen muodostettu. • Paina hieman tarkistaaksesi, että varmistimet ovat oikeassa asennossa.

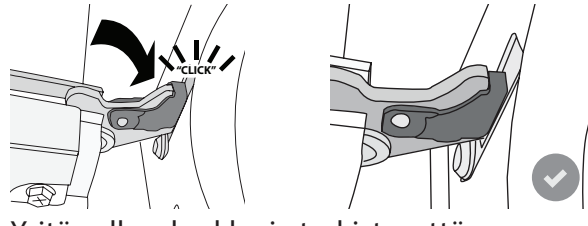

 Yritä sulkea luukku ja tarkista, että se osuu kohdalleen ohjauspaneelin kanssa. Jos se ei ole oikeassa asennossa, toista edelliset vaiheet: Luukku saattaa vahingoittua, jos se ei toimi kunnolla.

WiFiä ei ole saatavilla Venäjällä

## Voiko jokin estää signaalin pääsyn laitteelle?

Varmista, että yhdistetyt laitteet eivät käytä kaikkea käytettävissä olevaa kaistanleveyttä. Varmista, että WiFi-verkkoon liitetyt laitteet eivät ylitä

Varmista, että WiFi-verkkoon liitetyt laitteet eivät ylitä reitittimelle sallittua maksimimäärää.

#### Kuinka kaukana reititin saa olla uunista?

Yleensä WiFi-signaali on tarpeeksi voimakas parille huoneelle, mutta tämä riippuu huomattavasti seinien rakennusmateriaalista. Voit tarkastaa signaalin voimakkuuden asettamalla älylaitteesi laitteen läheisyyteen.

#### Mitä voin tehdä, jos langaton yhteyteni ei saavuta laitetta?

Voit käyttää erityisiä kotisi WiFi-verkon laajentamiseen tarkoitettuja laitteita, kuten tukiasemia, WiFi-toistimia ja signaalin tehostimia (ei toimiteta laitteen kanssa).

#### Kuinka löydän langattoman verkkoni nimen ja salasanan?

Katso reitittimen asiakirjoista. Reitittimessä on yleensä tarra, jossa annetaan tiedot, joilla päästään laitteen asetussivulle yhdistettyä laitetta käyttäen. **Mitä voin tehdä, jos reitittimeni käyttää lähistön WiFikanavaa?** 

Pakota reititin käyttämään kotisi WiFi-kanavaa. **Mitä voin tehdä jos näytöllä näkyy \* tai uuni ei pysty muodostamaan vakaata yhteyttä kotini reitittimeen?** Laitteen yhdistäminen reitittimeen on ehkä onnistunut, mutta se ei pysty muodostamaan yhteyttä Internetiin. Laitteen yhdistämiseksi Internetiin on tarkastettava reitittimen ja/tai operaattorin asetukset.

Reitittimen asetukset: NAT:n on oltava päällä, palomuurin ja DHCP:n on oltava konfiguroituina oikein. Tuettu salasanan salaus: WEP, WPA,WPA2. Jos haluat yrittää toisenlaista salaustyyppiä, katso tiedot reitittimen oppaasta. Operaattorin asetukset: Jos Internet-palveluntarjoaja on määrittänyt Internetiin yhdistettävien MAC-osoitteiden määrän, laitetta ei välttämättä ole mahdollista yhdistää pilveen. Laitteen MAC-osoite on sen yksiselitteinen tunniste. Ota selvää Internet-palveluntarjoajaltasi siitä, kuinka voit yhdistää muita kuin tietokoneita Internetiin. Kuinka voin tarkistaa, tapahtuuko tiedonsiirtoa? Verkon asetusten jälkeen sammuta virta, odota 20 sekuntia ja kytke sitten uuni päälle: Varmista, että sovellus näyttää laitteen UI-tilan.

Joidenkin asetusten kohdalla kuluu useita sekunteja ennen kuin ne näkyvät sovelluksessa.

#### Kuinka voin vaihtaa Whirlpool-käyttäjätilin, mutta pitää laitteeni yhdistettyinä?

Voit luoda uuden käyttäjätilin, mutta muista poistaa laitteesi vanhasta käyttäjätilistä ennen kuin siirrät ne uudelle tilillesi.

Vaihdoin reitittimeni – miten minun tulee toimia? Voit joko pitää samat asetukset (verkon nimen ja salasanan) tai poistaa aikaisemmat asetukset laitteesta ja konfiguroida asetukset uudelleen.

## VIANETSINTÄ

| Ongelma                                                       | Mahdollinen syy                                                                                                    | Korjaus                                                                                                    |
|---------------------------------------------------------------|----------------------------------------------------------------------------------------------------|----------------------------------------------------------------------------------------------------|
| Uuni ei toimi.                                                | Sähkökatkos.<br>Kytkeytynyt irti<br>verkkovirrasta.                                                                                                    | Tarkista, että verkossa on jännite ja että uuni on kytketty<br>verkkoon. Kytke uuni pois päältä ja uudelleen päälle ja<br>tarkasta, onko vika poistunut.                                                                                                    |
| Näytölle tulee<br>"F"-kirjain ja jokin<br>numero tai kirjain. | Uunissa on vikaa.                                                                                                    | Ota yhteys lähimpään huoltopalvelupisteeseen ja<br>ilmoita "F"-kirjaimen perässä oleva numero.<br>Paina & , napsauta @ ja valitse sitten "Factory Reset"<br>(tehdasasetukset).<br>Kaikki tallennetut asetukset pyyhkiytyvät pois.                                                                                                    |
| Kodin sähköteho<br>sammuu.                                    | Väärä tehoasetus.                                                                                                    | Varmista, että kotisi verkon arvo on vähintään yli 3 kW.<br>Jos näin ei ole, laske teho 13 ampeeriin. Tämä<br>vaihdetaan painamalla 🗳 , valitsemalla 🖽 "Lisää<br>käyttötiloja" ja sitten valitsemalla "Tehonhallinta".                                                                                                    |
| Uuni ei kuumene.                                              | Demonstrointitila on<br>käynnissä.                                                                                                    | Paina 🗬 , napsauta 國 "Info" ja poistu sitten valitsemalla<br>"Tallenna demonstrointitila".                                                                                                    |
| Näytöllä näkyy<br>kuvake 😤 .                                  | WiFi-reititin ei ole päällä.<br>Reitittimen asetukset ovat<br>muuttuneet.<br>Langaton yhteys ei saavuta<br>laitetta.<br>Uuni ei pysty<br>muodostamaan pysyvää<br>yhteyttä kodin verkon<br>kanssa.<br>Yhteyttä ei tueta. | Varmista, että WiFi-reititin on yhdistetty Internetiin.<br>Varmista, että WiFi-signaalin voimakkuus laitteen lähellä<br>on hyvä.<br>Yritä käynnistää reititin uudelleen.<br>Katso kappale "FAQ WiFi"<br>Jos kotisi langattoman verkon ominaisuudet ovat<br>muuttuneet, suorita parinmuodostus verkkoon: Paina<br>© , napsauta I "WiFi" ja valitse sitten "Liitä verkkoon". |
| Yhteyttä ei tueta.                                            | Etäkäytön aktivoiminen ei<br>ole sallittua maassasi.                                                                                                    | Tarkasta ennen hankkimista, salliiko maasi elektronisten<br>laitteiden etäohjauksen.                                                                                                    |
| Laatikosta lähtee<br>höyryä kypsennyksen<br>aikana.           | Matala vesitaso säiliössä.                                                                                                    | Lisää lasillinen juomakelpoista vettä.                                                                                                    |

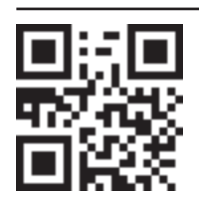

Normatiiviset asiakirjat, vakiodokumentaatio sekä tuotetta koskevat lisätiedot ovat saatavissa osoitteesta:

- Verkkosivustolta **docs.whirlpool.eu** Käyttämällä QR-koodia
- Voit vaihtoehtoisesti ottaa yhteyttä asiakaspalveluun (katso numero takuukirjasesta). Kun otat yhteyttä asiakaspalveluun, ilmoita tuotteen arvokilven koodit.

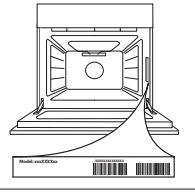

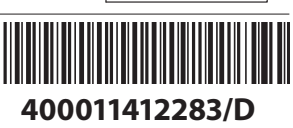